### 注意事項:

・本マニュアルに従って作業しても専用アプリケーション(以後、viewphii 64 アプリケーション)のインストー

ルが完了しない場合、販売店までご連絡ください。

・ご使用前に取扱説明書を必ずお読みください。

取扱説明書は、viewphii 64 アプリケーション内で参照できます。

また https://viewphii.com/download64/ からもダウンロードすることができます。

・必須要件に適合した PC をご使用ください。(※1)

・viewphii 64 アプリケーションの起動中は、無線のネットワーク設定は viewphii 64 に最適化している

ため、その他の無線ネットワークに接続することはできません。

詳細は、取扱説明書の「プローブとアプリケーションの接続」を参照してください。

(※1) PC の必須要件:

| OS       | :Windows 10 64bit / Windows 11 |
|----------|--------------------------------|
| CPU      | :Core i5(Intel 第 10 世代以降)以上    |
| メモリ      | :8GB 以上                        |
| ストレージ    | :128GB 以上                      |
| 通信機能     | :IEEE802.11a/b/g/n             |
| エミッション規格 | :CISPR32 適合相当                  |
| 安全性      | :IEC60950-1 適合相当               |

推奨機種については https://viewphii.com/download64/ を参照してください。

## ■PC 設定

viewphii 64 アプリケーションとプローブは無線接続(Wi-Fi)するため、PC の Wi-Fi 設定を ON にします。 また、Wi-Fi 2.4GHz 帯を使用する場合、Bluetooth は OFF にすることを推奨します。

- 1. Windows メニューから設定<sup>図</sup>をクリックします。
- 2. ネットワークとインターネットをクリックします。

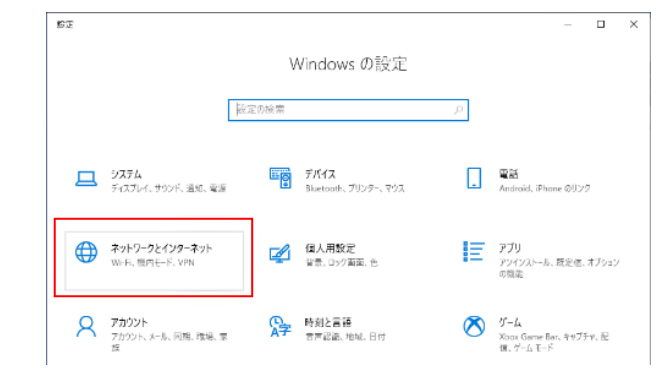

3. 機内モードで Wi-Fi をオン、Bluetooth をオフにします。

追加で無線 LAN アダプタをご使用の場合は、Wi-Fi 2 もオンにしてください。

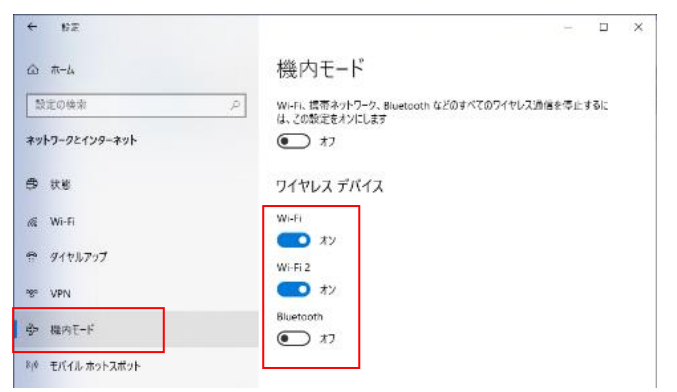

## ■インストール方法

1. 下記のサイトから viewphii 64 アプリケーションの.zip ファイルをダウンロードします。

https://viewphii.com/download64/

2. ダウンロードした.zip ファイルを任意の場所に展開します。

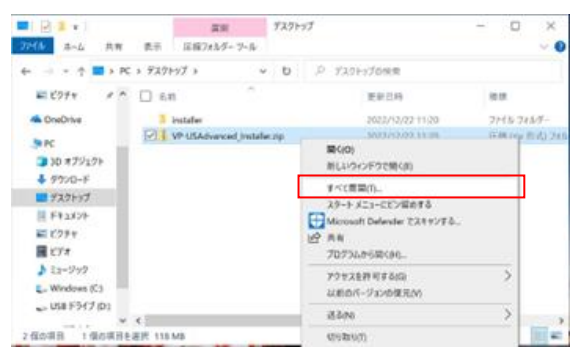

3. 展開したフォルダ内のインストーラーbat ファイル(VP-Viewer\_install.bat)をダブルクリックします。

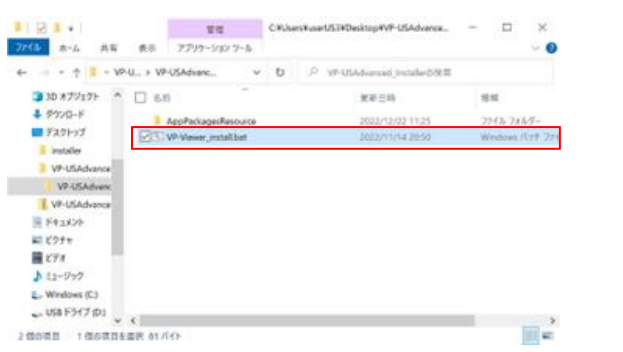

4. 下記画面が表示された場合は、「いいえ(N)」を押下します。

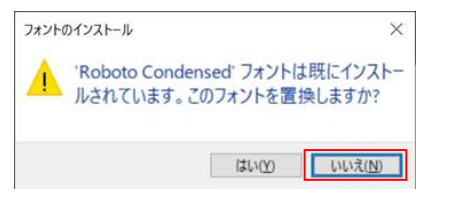

### 下記画面が表示された場合は、Enter キーを押下します。

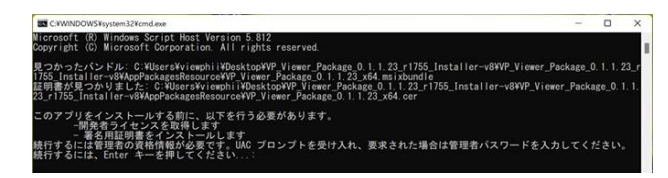

5. 下記画面が表示された場合は、「はい」を選択します。

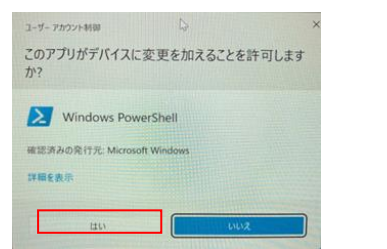

※誤って「いいえ」を選択した場合、以下のエラーメッセージが表示されます。

| エラー: 新しいブロセスを管理者として実行できませんでした。          |
|-----------------------------------------|
| 続行するには、Enter キーを押してください:                |
| ↓(Enterキー)                              |
| *************************************** |
| VP-US_Viewerのインストールに失敗しました。             |
| *************************************** |
| 統行するには何かキーを押してください                      |
|                                         |

手順 3 からやり直してください。

6. 下記画面が起動したら、開発者用モード設定を「オン」とし、確認画面で「はい」を選択します。

| - 82                                                                                                    | - 0 ×                                                                           |
|----------------------------------------------------------------------------------------------------|---------------------------------------------------------------------------------|
| Q viewphii<br>0-n/v 7n02/h                                                                                       | プライバシーとセキュリティ > 開発者向け                                                           |
| 102014# P                                                                                                    | これらの設定は開発目的での使用のみを意図しています。<br>詳細情報                                              |
| <b>D</b> 2256                                                                                                    | 開発者用モード                                                                         |
| Bluetooth とデバイス                                                                                                  | 圧縮されていないファイルも食め、任意のソースからのアプリをインストールします。                                         |
| ▼ ネットワークとインターネット                                                                                                 | エレ オン                                                                           |
| / 值 開発者向け機能を使う                                                                                                   |                                                                                 |
| 7 開発者モードをオンにすると、M<br>イスと個人データがセキュリティ。                                                                            | crosoft Store 以外からアプリをインストールして実行する場合などに、デバ<br>のリスクにさらされる可能性や、デバイスに問題が起こる可能性がありま |
| 3 7 <sup>3.</sup>                                                                                                |                                                                                 |
| 3 時間発音モードをオンにしますか?                                                                                               |                                                                                 |
| a 1                                                                                                    |                                                                                 |
| * 7                                                                                                    |                                                                                 |
| and the second second second second second second second second second second second second second second second |                                                                                 |

7. 下記画面が起動したら、「y」を入力し、Enter キーを押下します。

#### ※本作業は、手順6の作業後に実施してください。

手順6の作業前に実施し、「インストールに失敗しました」と表示された場合は、

### 手順6を実施後に、手順3からやり直してください。

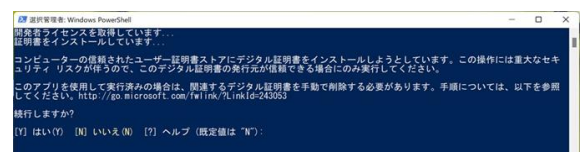

8. コマンドプロンプトが起動し、「成功:アプリは正常にインストールされました」と表示されたら、Enterキ

#### ーを押下します。

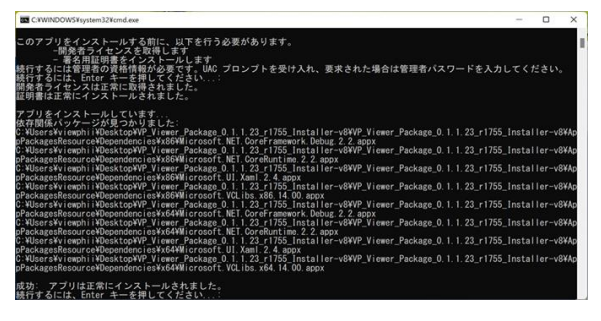

9.下記画面が表示された場合は、「はい」を選択します。

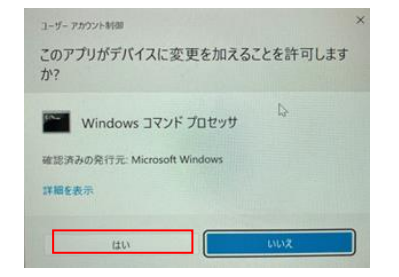

10.以下が表示された場合は、「ラインセンス条項および使用条件に同意する(A)」にチェックをして、イン

#### ストールボタンを押下します。

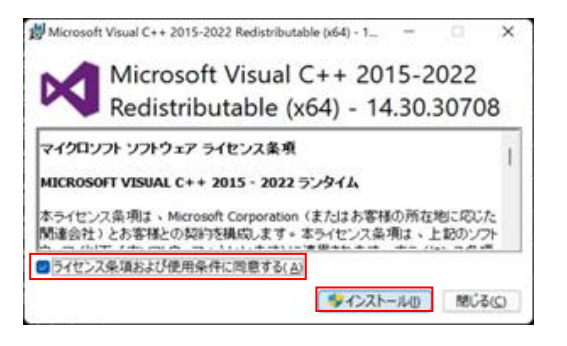

### 11. 下記画面が表示された場合は、「はい」を選択します。

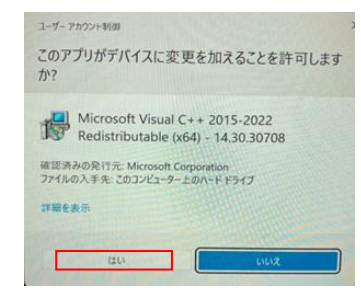

12.以下が表示されれば、インストールが完了となります。

「閉じる」を押下します。

インストール完了後、再起動を求められる場合があります。

その際は、再起動してください。

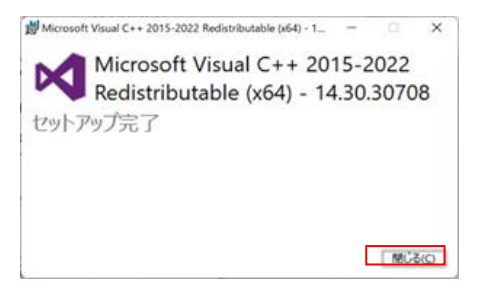

**13.** デスクトップ上に下記のショートカットが生成されています。 このショートカットから viewphii 64 アプリケーションを起動できます。

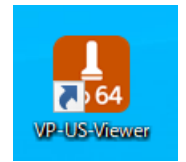

viewphii 64 アプリケーションのインストールは以上です。

# ■プローブの登録

初めて viewphii 64 アプリケーションを起動した場合、viewphii 64 アプリケーションにプローブを登録(ライ センス有効化)する画面が表示されます。

以下の手順に従って、プローブを登録(ライセンス有効化)してください。

登録するプローブの電源ボタンを長押しして、電源を ON にします。
しばらくすると、プローブ一覧に該当のプローブが表示されます。

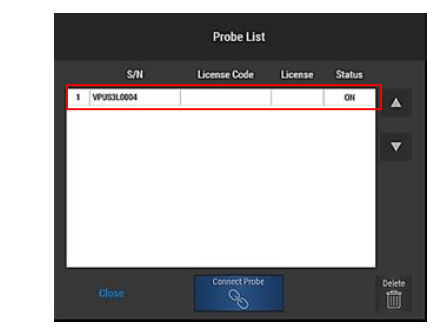

2. License Code 欄をクリックして、ライセンスコードを入力してください。

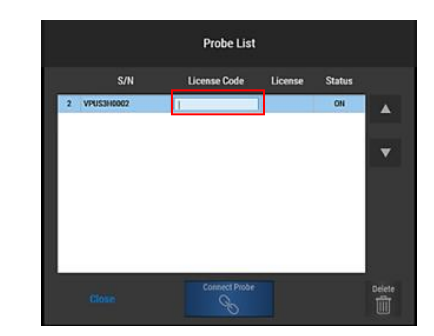

ライセンスコードは、販売店にお問い合わせください。

License 欄に Success と表示されれば登録(ライセンス有効化)完了です。
「Close」を押下してください。